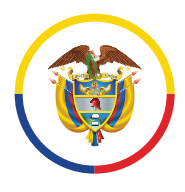

Rama Judicial Consejo Superior de la Judicatura

República de Colombia

### TELETRABAJO RAMA JUDICIAL

Acuerdo PCSJA24-12151 del 28 de febrero de 2024

# Instructivo para la solicitud y trámite del teletrabajo

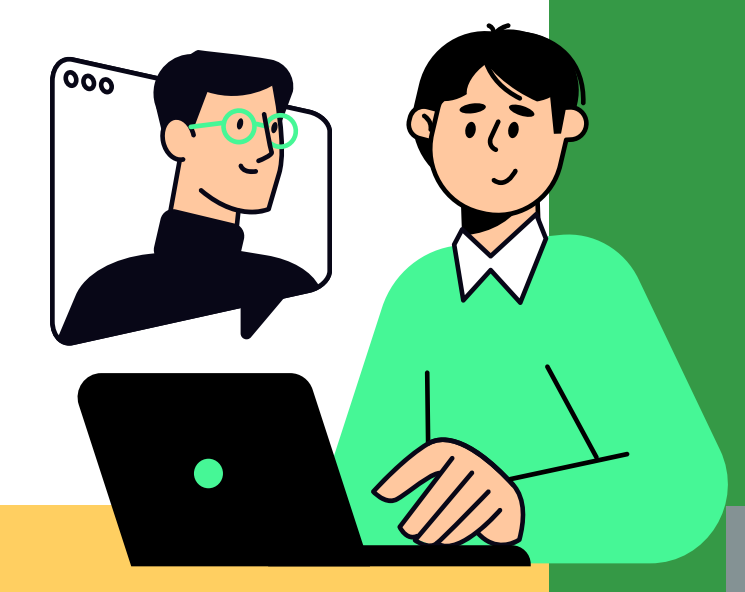

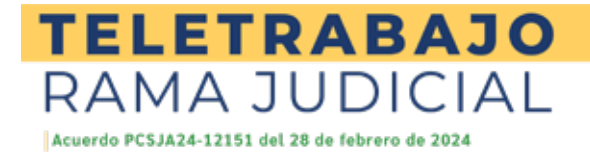

## Introducción:

La Rama Judicial ha creado un aplicativo que busca facilitar el acceso al trámite de solicitud y aprobación de teletrabajo. Por ello, le presentamos a continuación el paso a paso que debe realizar para este proceso.

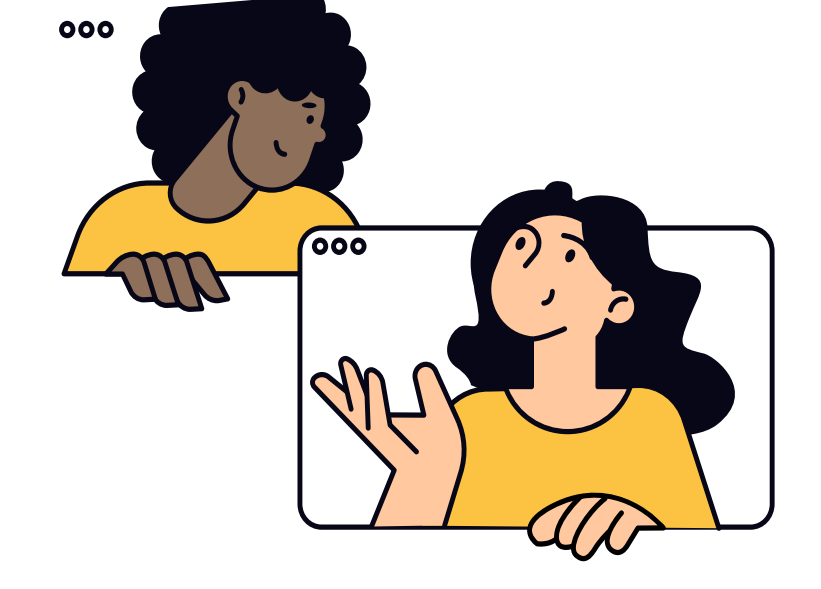

NOTA: Recuerde que el aplicativo es el único canal establecido para el registro y gestión de las solicitudes.

## Etapa 1: solicitud

#### SI USTED ES SOLICITANTE

¡Recuerde! Este trámite lo debe realizar aún si cuenta con autorización vigente de teletrabajo. El plazo es desde el primero (1) y hasta el catorce (14) de marzo de 2024.

Los magistrados de los consejos seccionales, directores seccionales, directores de unidad y de oficinas del Consejo Superior de la Judicatura y de la Dirección Ejecutiva de Administración Judicial desarrollarán sus labores presencialmente. Los demás empleados administrativos podrán teletrabajar hasta por dos (2) días a la semana.

# Paso 2

Acceda al aplicativo. Puede acceder al aplicativo ingresando su correo institucional y número de cédula

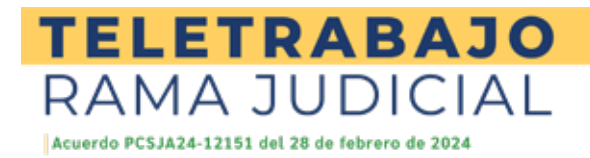

# Paso 1

Ingrese al aplicativo. Puede ingresar a través de la página: https://bit.ly/3SXc2e0

| n term | ulario de Textratego                                                                                                    |
|--------|----------------------------------------------------------------------------------------------------|
|        |                                                                                                    |
|        | Cerne stotharitie                                                                                                    |
|        | orandi Chino Japin Som Bannando I goviz                                                                                                    |
|        | Narosan de Olazio                                                                                                    |
|        | with the second second s |
|        | Consultar                                                                                                    |

NOTA: Si no cuenta con correo institucional, podrá acceder con el correo del despacho al que pertenece o utilizar teletrabajoramajudicial@cendoj.ramajudicial.gov.co contraseña: Teletrabajo2024 y su número de cédula

#### **TELETRABAJO** RAMA JUDICIAL

## Solicitante: Paso 3

Una vez en el formulario valide su información, verifique que los datos allí consignados están actualizados

| ŵ                                                                                      | Formulario de Teletrabajo     | ۵ 🎯                                 |
|----------------------------------------------------------------------------------------|-------------------------------|-------------------------------------|
| Solicitud para acceder al telet                                                        | rabajo                        |                                     |
| cuerdo PCSI424-12131 de 2024<br>or el cuel se regula la modalidad de teletrabajo en la | Rama Judical                  |                                     |
| Seccional                                                                              | Correo personal del solicitz  | ante (@hotmal.@gmail.etc)           |
| Municipio de la sede judicial                                                          | Correo institucional del sol  | licitante                           |
|                                                                                        | desarrolio01taletrabajoms@car | ndoj.ramajudicial.gov.co            |
| Nombre completo                                                                        | Cargo                         | 1                                   |
| Identificación                                                                         | Despacho o dependencia        |                                     |
| 30658465                                                                               |                               |                                     |
| Solicitud de teletrabajo                                                               |                               |                                     |
| Fecha de la solicitud                                                                  | Dirección donde se realiza    | rá el teletrabajo                   |
| 29/02/2024                                                                             |                               |                                     |
| Número de celular                                                                      | Tipo de servidor judicial     |                                     |
|                                                                                        | O turisdiccionel O Adr        | ninistrativo                        |
| Fecha de ingreso                                                                       | Municipio y departamento      | o donde se realizará el teletrabajo |
| 21/08/2023                                                                             | Busar elementos               | ~                                   |

#### Recuerde que debe seleccionar tipo de servidor

-Jurisdiccional: aquellos servidores que ejercen funciones jurisdiccionales, entre ellos magistrado de tribunal, jueces y empleados jurisdiccionales. Administrativo: aquellos servidores que se encuentran con vinculación al Consejo Superior de la Judicatura, el Consejo Seccional, Direcciones Seccionales o dependencias administrativas.

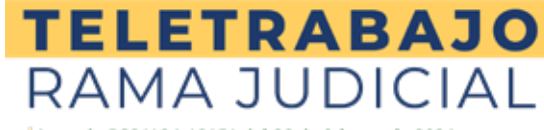

Acuerdo PCSJA24-12151 del 28 de febrero de 2024

Si presenta alguna discapacidad y/o estado de embarazo o lactancia, deberá indicarlo en el aplicativo y acreditar la situación directamente con su nominador y presentar los correspondientes soportes y/o recomendaciones médicas.

para su solicitud

X

Ingrese la información sobre el cambio que se debe realizar

Soleccione la seccional a la cual desea enviar la novedad

Roviac

1.162

SELECCIONE LA SECCIONAL.

141

V

ncias administrativas

quipes.

l equipo de cómputo con todos los co: s básicos para teletrabajar, como la el+

o no puede realizar una soliduto d

ional, despocho o dependencia, o su ni destione el cambio en el sis su novedad y pueda ser atendid

| In información curgada en el alterna no coincide con su seccional, despacho o dependencia, e un nominador no coincide. Puede envirar en correo a la seccional pretinente para<br>autórios el cuando en el alterna.<br>el ce en el siguiente boton para que quede registrada su novelad y puedes en atendida la mayor brevedad posible<br>ordiciones especiales<br>condiciones especiales<br>Condicion el efectorio judiciales y dependencias administrativas:<br>Especialidad<br>condiciones despachos judiciales y dependencias administrativas:<br>Especialidad<br>comporación<br>me solutitante de teteratelaga, manifesto que suministrativas:<br>Especialidad<br>NOTTA: si suus datos no son correctos o están<br>dessactualizados, haga clic en el botón y siga<br>las indicaciones<br>Breir activa                                                                                                    | Buttan elementes                                           | ~                                                         |                                                                           |                                    |
|----------------------------------------------------------------------------------------------------|------------------------------------------------------------|-----------------------------------------------------------|---------------------------------------------------------------------------|------------------------------------|
| ter en el siguiente botón para que querée registrade au noveled y pueda art dendida la mayor brevedad posible.  Concidios e sepeciales  Concidios e despeciales  Concidios e despeciales  Especiales  Concidios e despeciales  Especiales  Concidios e despeciales  Especiales  Concidios e despeciales  Especiales  Especiales  Concidios e despeciales  Especiales  Especiales  Concidios e despeciales  Especiales  Concidios e despeciales  Especiales  Concidios e despeciales  Especiales  Especiales  Concidios e despeciales  Especiales  Concidios e despeciales  Concidios e despeciales  Especiales  Concidios e despeciales  Especiales  Concidios e despeciales  Especiales  Esp   |                                                            |                                                           |                                                                           |                                    |
| cle en el siguiente botón para que quede registrada su novedad y pueda ser ateridida la mayor brevedad posible  condición al discupicidad  condición al discupicidad  condición al disc | si sa intormación cargada en el sastema no coincide con si | u seccional, despacho o dependencia<br>uestione el cambio | r, o su nominador no coincide. Puede enviar un correo :<br>en el sistema. | i ta seccionat pertinente para que |
| NOTA: si sus datos no son correctos o están desactualizados, haga clic en el botón y siga las indicaciones                                                                                                    | e clic en el siguiente botón para que quede regis          | strada su novedad y pueda ser a                           | itendida la mayor brevedad posible.                                       |                                    |
| endidores especiales  Condición de discipaciónes  Servición de discipaciónes  Servición  Servición  Servición  S  |                                                            | le le le le le le le le le le le le le l                  | þ                                                                         |                                    |
| Indiciones especiales                                                                                                    |                                                            | $\cap$                                                    | )                                                                         |                                    |
| Condición de discupedada Embarzada o lactarite O S O NO  attes de corporaciónes, despachos judiciales y dependencias administrativas:  Experialidad  o monolicitante de teletrabaja, manifesto que suministraré el equipo de computo contectos ins consonentes y capacidad necesarios para poder teletrabajar. Igualmente, inconde activos y funcionando adecuadamente los servicios balacos para teletrabajar, como la decisión el del mantenimiento de estes equipos.  NOTA: si sus datos no son correctos o están desaactualizados, haga clic en el botón y siga las indicaciones                                                                                                    | Condiciones especiales                                     |                                                           |                                                                           |                                    |
| NOTA: si sus datos no son correctos o están<br>desactualizados, haga clic en el botón y siga<br>las indicaciones.                                                                                                    | Condición de discapacidad                                  |                                                           | Embarazada o factante                                                     |                                    |
| tes de corporadones, despachos judidais y dependencias administrativas  Especialidad  Especialidad  Corporadón  mos oxicitante de telectualaja, manifesto que suministrate el el equipo de cómputo con todos los componentes y casacidad necesarios para poder teletratajar. Igualmente, notendrá activar y fundomando adecuadamente los servicios balkos para teletrabajar, como lo electrididad e el aceeso a internet. Entiendo que la Rumo Judidain os  portable de posibles daños ni del mantenimiento de estos equipos.  NOTA: si sus datos no son correctos o están desactualizados, haga clic en el botón y siga las indicaciones                                                                                                    | O SI O NO                                                  |                                                           | O S O NO                                                                  |                                    |
| Especialidad Corporadore de positiva y dependente al administrativas<br>Especialidad Corporador<br>mo osfiritamente de refetzabelge, mendinesto que suaministrativa e equipo de computer como los electricidad o el acceso a internet. Entiendo que la Ruma Judicia no es<br>consolide de positive a dator el del mantenimiento de estato equipos.<br>Presentellel<br>NOTA: si sus datos no son correctos o están<br>desactualizados, haga clic en el botón y siga<br>las indicaciones                                                                                                    | Dates de comoraciones: despachos indiciales y den          | andanciae administratione                                 |                                                                           |                                    |
| NOTA: si sus datos no son correctos o están<br>desactualizados, haga clic en el botón y siga<br>las indicaciones.                                                                                                    | values de competitiones, despactives judiciales y dep      | endencias administrativas                                 |                                                                           |                                    |
| Internet, die teletrabisjo, manifersto que sumministrar el el equipo di còmputo contitodo lis componentes y capacidad necessarios para poder teletratalgar. Ignalmente,<br>recented activos y funcionando adecuadamente los servicios baldeces para teletratolgar, como la electricidad o el accesso al internet. Entiendo que la Rama Judicial no es<br>pontable de posibiles dañor el del mantenimiento de estos equipos.<br>NOTA: si sus datos no son correctos o están<br>desactualizados, haga clic en el botón y siga<br>las indicaciones                                                                                                    | Especialidad                                               | 1                                                         | Corporación                                                               |                                    |
| no odličitante de teletitabajo, manifesto que suministrar el equipo de cómputo con tedos los concorrentes y capacitad recessarios para poder teletitabajor. Qualmente:<br>norenel el activo y funcionando adecuadamente los servicios bisiscos para teletitabajor, como los electricidad o el soceso a internet. Entiendo que la Rama Judicia no es<br>porsebile de podeles daños ni del manteniniento de estes equipos:<br>NOTA: si suus datos no son correctos o están<br>desactualizados, haga clic en el botón y siga<br>las indicaciones                                                                                                    |                                                            |                                                           |                                                                           |                                    |
| no soli itante de teletrabija, manifesto que suministrar et e quipe di companye to con todos fos companyentes y apacidad necesarios para poder teletrabijar. Bavinesca:<br>provosi e de problete statos et del mantenimiento de estos equipos:<br>NOTA: si sus datos no son correctos o están<br>desactualizados, haga clic en el botón y siga<br>las indicaciones                                                                                                    |                                                            |                                                           |                                                                           |                                    |
| no solicitante de teletatabajo, manifesto que suministrar el el equipo de cómputo con tidos los componentes y casacidad necesarios para poder teletrabajor. Epsimiento<br>sportable de posibles daños ni del manteniniento de estos equipos:<br>una reletator<br><b>NOTA:</b> si suus datos no son correctos o están<br>desaactualizados, haga clic en el botón y siga<br>las indicaciones                                                                                                    |                                                            |                                                           |                                                                           |                                    |
| no ved table de telebradoga, manesca de galego au aceignado en la composente y salocada de cecano per a Carra de Landa Jack en a<br>porsecte de activos a internet. Entendad que la Tambelada en como se electricidad o el acceso a internet. Entendad que la Tamb Jack en a<br>porsecte de activos porsectes de manteniniento de estos equipos:<br>NOTA: si si sus datos no son correctos o están<br>desactualizados, haga clic en el botón y siga<br>las indicaciones                                                                                                    |                                                            |                                                           |                                                                           |                                    |
| Internet actives y functionado adecuadamente los servicios basicos para teletrabajar, como te electricidad o el acceso a internet. Entiendo que la furma Judicial no es<br>apontable de posibiles daños ni dei manteniniento de estos equipos.<br>NOTA: si suus datos no son correctos o están<br>desactualizados, haga clic en el botón y siga<br>las indicaciones                                                                                                    | omo solicitante de teletrabajo, manifiesto que suminist    | traré el equipo de cómputo con todo                       | s los componentes y capacidad necesarios para pode                        | teletrabajar. Igualmente,          |
| portable de posibles states el del mantenimiento de estos equipos:<br>NOTA: si sus datos no son correctos o están<br>desactualizados, haga clic en el botón y siga<br>las indicaciones                                                                                                    | antendré activos y funcioriando adecuadamente los se       | rvicios básicos para teletrabajar, cor                    | no la electricidad o el acceso a internet. Entiendo que                   | la Rama Judicial no es             |
| NOTA: si sus datos no son correctos o están<br>desactualizados, haga clic en el botón y siga<br>las indicaciones                                                                                                    | soonschie de nocibles daños ol del manteolmiento de c      | estos emilnos                                             | the second second as a second a size the second day                       | in the low sources in the se       |
| NOTA: si sus datos no son correctos o están<br>desactualizados, haga clic en el botón y siga<br>las indicaciones                                                                                                    | sponsable de posibles danos ni del mantenimiento de e      | assus equipos.                                            |                                                                           |                                    |
| NOTA: si sus datos no son correctos o están<br>desactualizados, haga clic en el botón y siga<br>las indicaciones                                                                                                    |                                                            |                                                           |                                                                           | Envire solicitud                   |
| NOTA: si sus datos no son correctos o están<br>desactualizados, haga clic en el botón y siga<br>las indicaciones                                                                                                    |                                                            |                                                           |                                                                           |                                    |
| NOTA: si sus datos no son correctos o están<br>desactualizados, haga clic en el botón y siga<br>las indicaciones                                                                                                    |                                                            |                                                           |                                                                           |                                    |
| NOTA: si sus datos no son correctos o están<br>desactualizados, haga clic en el botón y siga<br>las indicaciones                                                                                                    |                                                            |                                                           |                                                                           |                                    |
| NOTA: si sus datos no son correctos o están<br>desactualizados, haga clic en el botón y siga<br>las indicaciones                                                                                                    |                                                            |                                                           |                                                                           |                                    |
| NOTA: si sus datos no son correctos o están<br>desactualizados, haga clic en el botón y siga<br>las indicaciones                                                                                                    |                                                            |                                                           |                                                                           |                                    |
| NOTA: si sus datos no son correctos o están<br>desactualizados, haga clic en el botón y siga<br>las indicaciones                                                                                                    |                                                            |                                                           |                                                                           |                                    |
| NOTA: si sus datos no son correctos o están<br>desactualizados, haga clic en el botón y siga<br>las indicaciones                                                                                                    |                                                            |                                                           |                                                                           |                                    |
| NOTA: si sus datos no son correctos o están<br>desactualizados, haga clic en el botón y siga<br>las indicaciones                                                                                                    |                                                            |                                                           |                                                                           |                                    |
| NOTA: si sus datos no son correctos o están<br>desactualizados, haga clic en el botón y siga<br>las indicaciones                                                                                                    |                                                            |                                                           |                                                                           |                                    |
| NOTA: si sus datos no son correctos o están<br>desactualizados, haga clic en el botón y siga<br>las indicaciones                                                                                                    |                                                            |                                                           |                                                                           |                                    |
| NOTA: si sus datos no son correctos o están<br>desactualizados, haga clic en el botón y siga<br>las indicaciones                                                                                                    |                                                            |                                                           |                                                                           |                                    |
| NOTA: si sus datos no son correctos o están<br>desactualizados, haga clic en el botón y siga<br>las indicaciones                                                                                                    |                                                            |                                                           |                                                                           |                                    |
| NOTA: si sus datos no son correctos o están<br>desactualizados, haga clic en el botón y siga<br>las indicaciones                                                                                                    |                                                            |                                                           | <u></u>                                                                   |                                    |
| NOTA: si sus datos no son correctos o están<br>desactualizados, haga clic en el botón y siga<br>las indicaciones                                                                                                    |                                                            |                                                           |                                                                           |                                    |
| NOTA: si sus datos no son correctos o estan<br>desactualizados, haga clic en el botón y siga<br>las indicaciones                                                                                                    |                                                            |                                                           |                                                                           |                                    |
| desactualizados, haga clic en el botón y siga<br>las indicaciones                                                                                                    | NOTA: si sus datos j                                       | no son correc                                             | tos o estan                                                               |                                    |
| las indicaciones                                                                                                    | dessetualizades bi                                         |                                                           |                                                                           |                                    |
| las indicaciones                                                                                                    | desactualiza <u>dos. n</u>                                 | aga cii <u>c en el</u>                                    |                                                                           |                                    |
|                                                                                                    |                                                            |                                                           | boton y siga                                                              |                                    |
|                                                                                                    |                                                            | dicacionos                                                | boton y siga                                                              |                                    |
|                                                                                                    | las in                                                     | dicaciones                                                | boton y siga                                                              |                                    |
|                                                                                                    | las in                                                     | dicaciones                                                | boton y siga                                                              |                                    |
|                                                                                                    | las in                                                     | dicaciones                                                | boton y siga                                                              |                                    |
|                                                                                                    | las in                                                     | dicaciones                                                | boton y siga                                                              |                                    |
|                                                                                                    | las in                                                     | dicaciones                                                | boton y siga                                                              |                                    |
|                                                                                                    | las in                                                     | dicaciones                                                | boton y siga                                                              |                                    |
|                                                                                                    | las in                                                     | dicaciones                                                | boton y siga                                                              |                                    |
|                                                                                                    | las in                                                     | dicaciones                                                | boton y siga                                                              |                                    |
|                                                                                                    | las in                                                     | dicaciones                                                | boton y siga                                                              |                                    |
|                                                                                                    | las in                                                     | dicaciones                                                | boton y siga                                                              |                                    |
|                                                                                                    | las in                                                     | dicaciones                                                | boton y siga                                                              |                                    |

#### **TELETRABAJO** RAMA JUDICIAL

Acuerdo PCSJA24-12151 del 28 de febrero de 2024

# Solicitante:

## Paso 4 Registro de solicitud

Una vez radicada la solicitud mediante el aplicativo, le llegará un correo electrónico indicando que se realizo con éxito para que continúe el trámite de anuencia anuencia. Formulario de Teletrabajo

6

Formulario Mensaje indice de evacuación

Según lo establecido en el artículo 7 del Acuerdo PCSJA24-12151 del 2024, el no cumple con el Índice de Evacuación Parcial del 2023 conforme a la publicación realizada por la Unidad de Desarrollo y Análisis Estadístico. Indice de evacuación del despacho es igual a: %. Si el juzgado o despacho judicial no cumple con el Índice de Evacuación Parcial, igual o superior al 80% no podrá continuar con el trámite de teletrabajo, conforme al artículo 7 del Acuerdo 12151.

> NOTA: Recuerde que el trámite para la solicitud está habilitado hasta el 14 de marzo. Usted puede realizar el seguimiento de su trámite y consultar el estado del proceso a través del mismo aplicativo.

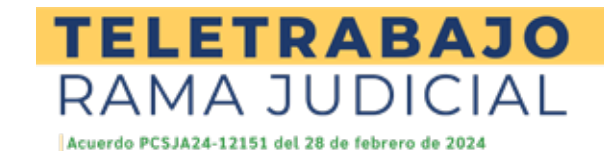

### **Paso 1** Conocer las solicitudes radicadas

A través de su correo electrónico, le llegaran las solicitudes radicadas de los servidores judiciales de los que es nominador. Allí encontrará un link que lo llevará al aplicativo.

## Etapa 2: anuencia

Recuerde señor nominador que cuenta con un mes calendario para brindar la anuencia, contados a partir de la solicitud del servidor y que tendrá un plazo máximo que finaliza el día 14 de abril

**NOTA:** señor nominador, si desea solicitar teletrabajo, usted asumiría el rol de solicitante también y debe seguir el trámite de la etapa 1.

| Bandeja de entrada solicitudes de tel | etrabajo        |                        |                    | ٩      | ( |
|---------------------------------------|-----------------|------------------------|--------------------|--------|---|
| +                                     |                 |                        |                    |        |   |
| GalffesderContainer                   |                 |                        |                    |        | _ |
| Identificación                        | Nombre Servidor | Dependencia o despacho | Fecha de solicitud | Estedo |   |
|                                       |                 |                        |                    |        |   |
|                                       |                 |                        |                    |        |   |
|                                       |                 |                        |                    |        |   |
|                                       |                 |                        |                    |        |   |
|                                       |                 |                        |                    |        |   |
|                                       |                 |                        |                    |        |   |
|                                       |                 |                        |                    |        |   |
|                                       |                 |                        |                    |        |   |
|                                       |                 |                        |                    |        |   |
|                                       |                 |                        |                    |        |   |
|                                       |                 |                        |                    |        |   |
|                                       |                 |                        |                    |        |   |
|                                       |                 |                        |                    |        |   |
|                                       |                 |                        |                    |        |   |
|                                       |                 |                        |                    |        |   |
|                                       |                 |                        |                    |        |   |
|                                       |                 |                        |                    |        |   |
|                                       |                 |                        |                    |        |   |

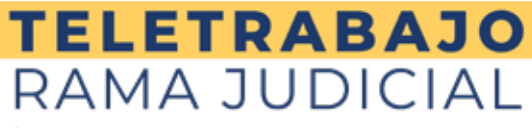

Acuerdo PCSJA24-12151 del 28 de febrero de 2024

# Paso 2

#### Complete la información sobre el acuerdo de voluntades a la que llegó con el empleado.

A) Aquí debe indicar, qué días brindará de teletrabajo sin exceder los máximos de días permitidos que son:
Funcionarios jurisdiccionales: hasta 3 días
Funcionarios administrativos: hasta 2 días
Funcionarios con condiciones especiales (condición de discapacidad, embarazo o lactantes): hasta 4 días.

Recuerde que la condición especial deberá ser acreditada por el servidor judicial.

B)Una vez señalados los días acordados de teletrabajo, debe indicar de manera breve cuáles serán los mecanismos de seguimiento y control. Usted es quien verificará el cumplimiento de estos compromisos. Recuerde que en todo caso debe garantizar diariamente la presencia física en el lugar de trabajo como mínimo del 50% del personal.

| formulario anuencia rominador              |                                                         | ی ۵ |
|--------------------------------------------|---------------------------------------------------------|-----|
| Nombre completo                            | Correo personal del solicitante (@hotmal.@gmail.etc)    |     |
| l dentificacion                            | Cargo                                                   |     |
| Municipio de la sede judicial              | Sectional                                               |     |
| Despacho o dependencia                     | Correct institucional                                   |     |
|                                            | Solicitad de leive atago                                |     |
| Fecha de la solicitud                      | Tipo de servidor judicial                               |     |
| 31/12/2001                                 | <ul> <li>Amadecianal</li> <li>Administration</li> </ul> |     |
| Número de celular                          | Dirección donde se malizará el teletisabajo             |     |
| Fecha de ingreso al despacho o dependencia | Municipio y departamento de teletrabajo                 |     |
| 31/12/2001                                 |                                                         |     |

| Condiciones de teletra                                                                  | bejo                                                                                                    |                                                                                                    |                                                                                   |  |
|-----------------------------------------------------------------------------------------|----------------------------------------------------------------------------------------------------|----------------------------------------------------------------------------------------------------|-----------------------------------------------------------------------------------|--|
| Dias de la semana de le                                                                 | ietrabajo                                                                                                    |                                                                                                    |                                                                                   |  |
| Dure D                                                                                  | Martes 🗌 Mierceles. 📋 Joe                                                                                               | ses 🗌 Vienes                                                                                             |                                                                                   |  |
| Selor Nominadoc pa<br>caenta que se debe g<br>administrativa, del 50<br>12151 del 2024. | ra determinar los días en que el servi<br>arantizar diarlamente la presencia fa<br>Ni del personal contorme a lo establ | idor judicial queda autorizado p<br>áca en el jurgado, despacho jud<br>ecido en el pacágrafo 3 de actico | sara telettabajar, tenga en<br>licial o dependencia<br>ulo 1 del acuerdo PCSIA24- |  |
| Mecaniumos de seguiro                                                                   | iesto y control                                                                                                    |                                                                                                    |                                                                                   |  |
|                                                                                         |                                                                                                    |                                                                                                    |                                                                                   |  |
| Período de trabajo (mes                                                                 | ies)                                                                                                    |                                                                                                    |                                                                                   |  |
| and the second states in the second states and the second states and                    |                                                                                                    |                                                                                                    |                                                                                   |  |

# Paso 3

Una vez completada esta información haga clic al botón de "Terminar solicitud"

Allí una vez completada la información por parte del nominador, el estado del proceso cambiará a:

**Con anuencia:** Usted aprobó la solicitud teletrabajo para ser revisada por la ARL con el fin de que emita el concepto de favorabilidad.

Sin anuencia: No ha dado una respuesta a la solicitud.

**Rechazada:** No autorizó teletrabajo al solicitante o se venció el plazo para que se registre la anuencia en el aplicativo.

Anuencia del nominador

Yo, , certifico que he verificado a cabalidad la información consignada en este formulario y que el servidor judicial :

○ Cumple ○ No cumple

con los requisitos pactados en el acuerdo PCSJA24-12151 del 2024 por el cual se establecen las reglas de teletrabajo en la Rama Judicial, para cumplir sus funciones en la modalidad de teletrabajo.

Terminar solicitud

NOTA: Recuerde que el trámite para la anuencia está habilitado hasta el 14 de abril, una vez finalizado este plazo sin que exista una respuesta a la solicitud, se entenderá negada y sin autorización para teletrabajar.

**TELETRABAJO** 

RAMA JUDICIAL

Acuerdo PCSJA24-12151 del 28 de febrero de 2024

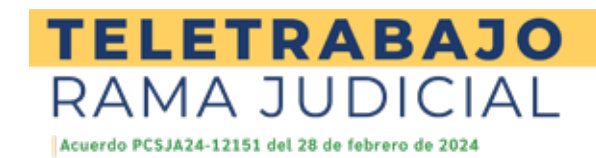

### Paso 1 Recepción de solicitud

Internamente, una vez brindada la anuencia, el sistema automáticamente le indicará al solicitante que cuenta con anuencia del nominador y que se encuentra en trámite ante la ARL.

### Paso 2

#### Asignación de visita

La ARL deberá agendar la correspondiente visita, informándole al solicitante el día, mes y fecha en la cual se realizará y que será dentro de los 20 días hábiles siguientes a la recepción de la solicitud.

### Paso 3

#### Reporte de inspección

Una vez realizada la visita, la ARL brindará el reporte de inspección del puesto de trabajo del solicitante, allí indicará si es favorable o no su concepto. De ser favora ble se continuará con el trámite, si es desfavorable el trámite finalizará sin autorización para teletrabajar.

### Etapa 3: trámite en ARL

|                                                                                                    | PROVIDENTIAL AND A VIEW        |          |
|----------------------------------------------------------------------------------------------------|--------------------------------|----------|
|                                                                                                    |                                |          |
| who is in write                                                                                                    | Analysister .                  |          |
| 11/10/2001                                                                                                    | 22 ·                           |          |
|                                                                                                    |                                |          |
| Designed and the second                                                                                                    |                                |          |
| The second second secon | -                              |          |
|                                                                                                    | -                              |          |
|                                                                                                    | Second Cale Contains April 199 | A TABLE  |
| Interline committee                                                                                                    | Come                           | an human |
| (                                                                                                    |                                |          |
|                                                                                                    | Cargo                          |          |
| where if a action                                                                                                    |                                |          |
| therification                                                                                                    |                                |          |
| thereif cacios<br>Discode                                                                                                    | Sectional                      |          |
| therification                                                                                                    | Sirricianal                    |          |
| therificacios<br>Divisiocien<br>Departurento                                                                                                    | Sectional<br>Municipi          |          |
| therification<br>Decoden<br>Departurento                                                                                                    | Sector                         | •        |

**RECUERDE,** deberá estar atento a los correos y/o llamada, en donde se le indique la hora y fecha de la visita, así como del concepto una vez realizada esta. Puede consultar de igual manera el estado de su trámite a través del aplicativo.

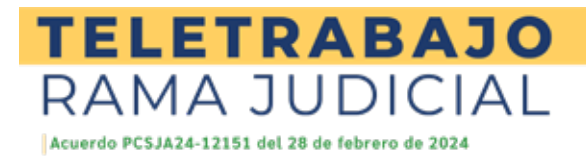

## Paso 1 Ingrese al aplicativo

Puede ingresar a través del link que llega al correo electrónico una vez es notificado del concepto favorable por parte de la ARL, o bien puede dirigirse a la página:

www.jfbhejrnfdcejdck.ramajudicial.gov.co.

### **Etapa 4:** Formalización del acuerdo de voluntades

**IMPORTANTE:** PARA ESTA ETAPA SE CUENTA CON 3 DÍAS HÁBILES PARA, QUE EL NOMINADOR Y SERVI-DOR JUDICIAL REGISTREN EL ACUERDO DE VOLUN-TADES DE TELETRABAJO. DE NO REGISTRARSE EN DICHO TÉRMINO SE ENTENDERÁ NEGADO Y EL TRÁMITE CULMINARÁ SIN AUTORIZACIÓN PARA TELETRABAJAR.

# Paso 2

#### Suscriba el acuerdo de voluntades

De clic en el recuadro que le corresponde según su rol, ya sea solicitante o nominador para dar por aceptado el acuerdo de voluntades y con ello la solicitud de teletrabajo.

| formulario formalización solicitud                                                                                                | р <b>(</b>                                                                              |
|----------------------------------------------------------------------------------------------------|-----------------------------------------------------------------------------------------|
| kripdo az trabje (meset)                                                                                                    |                                                                                         |
| YA Cumplido este plazo sì no se escuentra registrada la formalización en el aplica<br>trabajar, numeral 4 articulo 10 del accerdo | tivo, se estenderà negada por el nominador y el trámite culminará sin autorización para |
| dar circusted manifiesta su aceptación para la formarización del acuerdo de voluntades de ferensoa                                | plertre e servicor judicel y el tommecor, ecestando las condiciones establecidas.       |
| Señor gacepta los terminos y de por formalizade la aclicitud de teletrabajo? $\textcircled{\blacksquare} h 0$                     | Señor gacepta los terminos y de por formalizada la acticitad de teletratego?            |

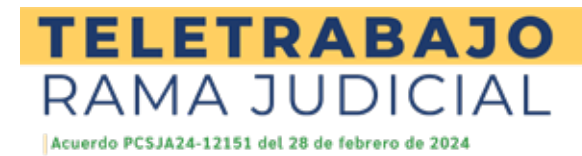

# Paso 3

## Verifique el estado de la solicitud (solicitante)

Este atento al correo y/o al aplicativo para revisar que su solicitud haya sido aprobada con éxito, recuerde que si no se registra el acuerdo de voluntades dentro del término de 3 días luego de rendido el concepto de favorabilidad por parte de la ARL, su solicitud se enten derá como negada y culminará su trámite sin autorización para teletrabajar.

|                                                                     | Estado da se acticitad                                                                 |     |
|---------------------------------------------------------------------|----------------------------------------------------------------------------------------|-----|
| solicitud se encuentra en estado: .                                 |                                                                                        |     |
| ún bo condiciones establecidas en el Accerdo PCS/A24                | 4 12131 de 2004 por el cual se regula la modalidad de teletratajo en la Parna Iudical. |     |
|                                                                     | Condictivers its to solicitial                                                         | 280 |
| Number complete                                                     | Controliciones da la solicitad                                                         |     |
| Nambue consides                                                     | Conditioners de la solicitai                                                           |     |
| Naimboe completa<br>Identificacion<br>Municipio de la sede judicial | Controlorem de la solicitud                                                            |     |

**NOTA 1:** Recuerde que los plazos máximos para cada etapa son los siguientes:

Solicitudes: Del 1 de marzo al 14 Anuencia: Se cuenta con un mes, contado a partir de allegada la solicitud, con plazo máximo hasta el 15 abril.

- **Concepto ARL:** Cuenta con 20 días hábiles contados a partir de la anuencia, con plazo máximo hasta el 15 de mayo.
- **Formalización:** 3 días hábiles siguientes a la rendición del concepto de favorabilidad por parte de la ARL, con plazo máximo hasta el 20 de mayo.

**NOTA 2:** Recuerde que cada trámite es único y dependerá de usted realizar el seguimiento, pero de manera general deberá seguir los tiempos establecidos por el Acuerdo 12151.

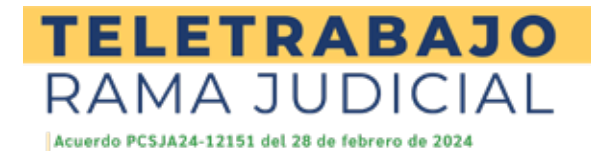

# Paso 4

# Verifique el estado de la solicitud (solicitante)

Este atento al correo y/o al aplicativo para revisar que su solicitud haya sido aprobada con éxito, recuerde que si no se registra el acuerdo de voluntades dentro del término de 3 días luego de rendido el concepto de favorabilidad por parte de la ARL, su solicitud se enten derá como negada y culminará su trámite sin autorización para teletrabajar. NOTA: Recuerde que los plazos máximos para cada etapa son los siguientes:

Solicitudes: Del 1 de marzo al 14 Anuencia: Se cuenta con un mes, contado a partir de allegada la solicitud, con plazo máximo hasta el 15 abril. Concepto ARL: Cuenta con 20 días hábiles contados a partir de la anuencia, con plazo máximo hasta el 15 de mayo. Formalización: 3 días hábiles siguientes a la rendición del concepto de favorabilidad por parte de la ARL, con plazo máximo hasta el 20 de mayo.

|                                                                    | Estado de su solicitud                                                                 |     |
|--------------------------------------------------------------------|----------------------------------------------------------------------------------------|-----|
| solicitud se encuentra en estado: .                                |                                                                                        |     |
| jún las condiciones establecidas en el Acuerdo PCSJA24             | 1-12151 de 2024 por el cual se regula la modalidad de teletrabajo en la Rama Judicial. |     |
|                                                                    |                                                                                        |     |
|                                                                    |                                                                                        | 567 |
|                                                                    | Condiciones de la solicitud                                                            |     |
|                                                                    |                                                                                        |     |
| Nombre completo                                                    | Correo institucional                                                                   | r.  |
| Nombre completo                                                    | Correo institucional<br>Cargo                                                          |     |
| Nombre completo<br>Identificacion<br>Municipio de la sede judicial | Correo institucional<br>Cargo<br>Seccional                                             |     |

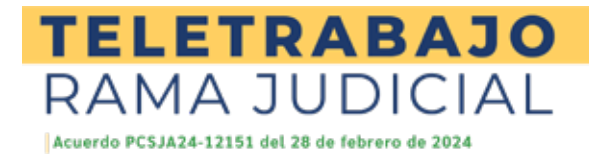

# **INFORMACIÓN RELEVANTE:**

Se debe publicar en un lugar visible el formato de plantilla único que creará el aplicativo, que contiene la información de los nombres y cargos de todos los integrantes del juzgado, despacho judicial, o dependencia administrativa en donde se señalarán los días que tengan autorizados para teletrabajar.

Si desea tener más información sobre el trámite, consulte los videos de apoyo del aplicativo y el Acuerdo 12151, entre otros documentos relacionados con teletrabajo, haga clic aquí.

No se recibirán solicitudes de forma física o por ningún otro medio. No deje para última hora la realización del presente trámite, ya que pueden presentarse fallas por congestión en el aplicativo.

Si presenta cualquier dificultad técnica sobre el aplicativo escriba al correo slopezp@deaj.ramajudicial.gov.co.

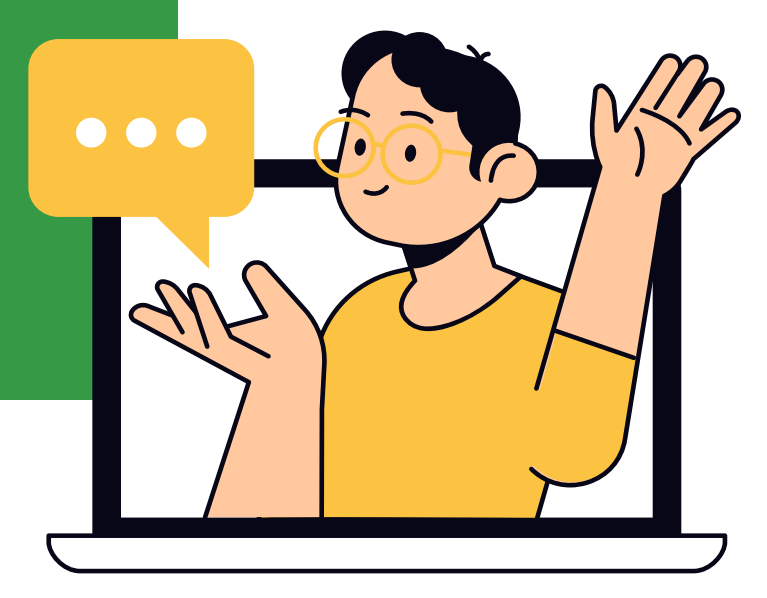